# Access Control Manager<sup>™</sup> Virtual

# Getting Started Guide

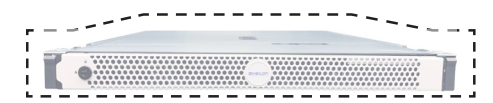

### 1. Obtain the Activation ID

When you purchase a license for your Access Control Manager Virtual appliance, Avigilon generates a unique Activation ID for your license.

The Activation ID is sent to you in:

- A confirmation email
- A package

All your Activation IDs are permanently stored in your FNO account with Avigilon.

#### 2. Download the ACM Virtual Files

- In a web browser connected to the internet, go to the Avigilon Support Community: <u>support.avigilon.com</u>
- Log in or register. Note: To register, click Register, complete the registration form and click Submit. A temporary password is emailed to the provided address.
- In the top menu bar of the Avigilon Support Community, click the Avigilon logo and select Support Community.
- 4. Click Software Downloads. In Category, select ACM 6.
- Scroll down the list of assets to the Virtual Machine section and select the most recent ACM 6.x.x Virtual Image for your virtualization platform.
- Click the **Download** button and save the .zip file to a location accessible to your VM instance.
- 7. Extract the ACM Virtual files.

avigilon.com

 Install the files according to your virtualization platform instructions.

**Note:** The Virtual Machine console is not available for customers use. Customers will connect to their ACM Virtual Machine via the web browser only.

#### 3. Open Web Browser

Open the web browser on the connected PC and type this IP address: **169.254.1.250** 

#### https://169.254.1.250

If a message indicates a connection or security error, refer to Access Control Manager Troubleshooting Browser Issues overleaf.

### 4. Log in to the Application

When the login screen appears, enter **admin** for both **Login** and **Password**. Click **Sign in**. You must change the default password as shown:

#### avigilon

| Login:                |  |
|-----------------------|--|
| admin                 |  |
| Current password:     |  |
| New password:         |  |
| Confirm new password: |  |
| Cancel Submit         |  |

The Access Control Manager application main menu appears.

#### 5. Edit Hostname

The default hostname for each appliance is **ACM**. If you need to set a specific hostname for the appliance, do so at this point before the ACM appliance is connected to the network.

- From the top-right corner, select > Appliance to display the Appliance: Edit page on the Appliance tab.
- 2. On the Appliance tab, enter a new **Host** Name.
- 3. Click the **Save** button.

The ACM appliance automatically restarts.

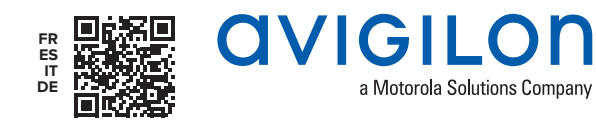

### 6. Accept EULA

After you log in the second time, accept the end user license agreement (EULA).

- Click the link below End user license must be accepted. Accept EULA to stay in compliance.
- Review the EULA and then select the I accept the terms of the License Agreement check box.
- 3. Click Submit.

#### 7. License the Application

Enter the Activation ID provided in the email from Avigilon that is marked "IMPORTANT - DO NOT DISCARD":

- From the top-right corner, click Appliance.
- 2. Click the About tab.
- 3. Click Add License to display the Add

Licenses dialog.

If the appliance has internet access:

- 1. Click the **Automatic** tab.
- 2. Enter the Activation ID.

3. Click Activate Licenses

If the appliance does not have internet access:

- 1. Click the Manual tab.
- 2. Enter the Activation ID.
- 3. Click **Save File...** to generate the activation file.
- Complete the on-screen instructions to upload the file to Avigilon and receive a valid license file using a computer connected to the internet.

The activation file name is: Activation File.key

The license file name is: capabilityResponse.bin

 Upload the license file to the ACM system and click Activate Licenses

#### 3. Configure Port Settings

Configure the Ethernet port:

- From the top-right corner, click **P** > **Appliance**.
- 2. Click the **Ports** tab and then select **Port-1**.
- 3. Enter the required values: Name, IP Address, Netmask and Network Gateway.

#### **CVIGILON** Access Control Manager '≝ Monitor → 💼 Identities → 🔒 Reports → 📳 Physical Access → 🗶 Roles → Port: Edit Consult your IT manager Appliance Access Ports Replication Backups Appliance: TESTTARGET-211 for the IP Address, Netmask Port: 1 Name: Port-1 and Network Gateway Link status: Up values appropriate for your IP Address: 10.40.11.1 Netmask: 255.255.255.0 • installation. Network Gateway: 10.40.11.254 MAC Address: 00:0c:29:82:b1:2 Save 🕺 Cancel Changes

4. Click the **V** Save button.

The appliance automatically restarts.

# Access Control Manager Troubleshooting Browser Issues

If the Access Control Manager application site is not found and one of these messages appears...

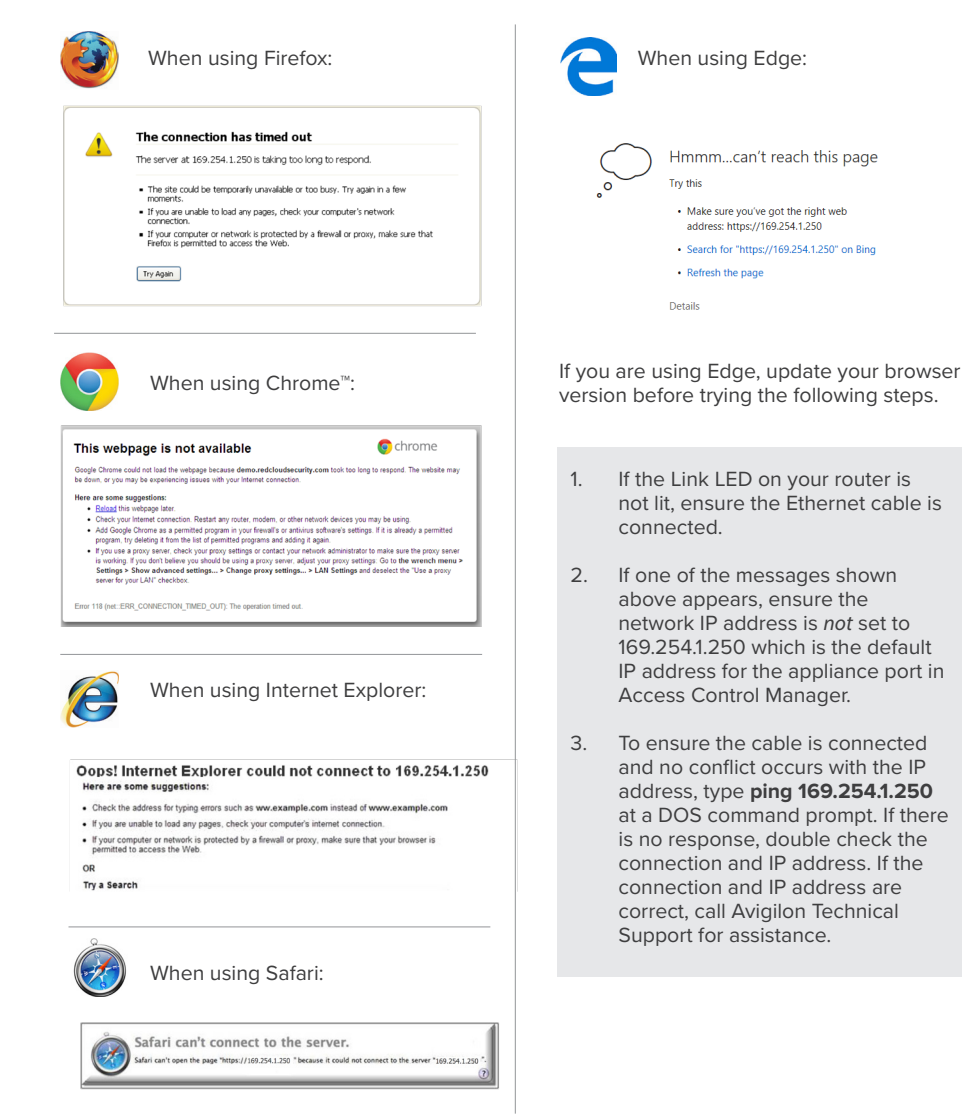

## If a security exception screen appears...

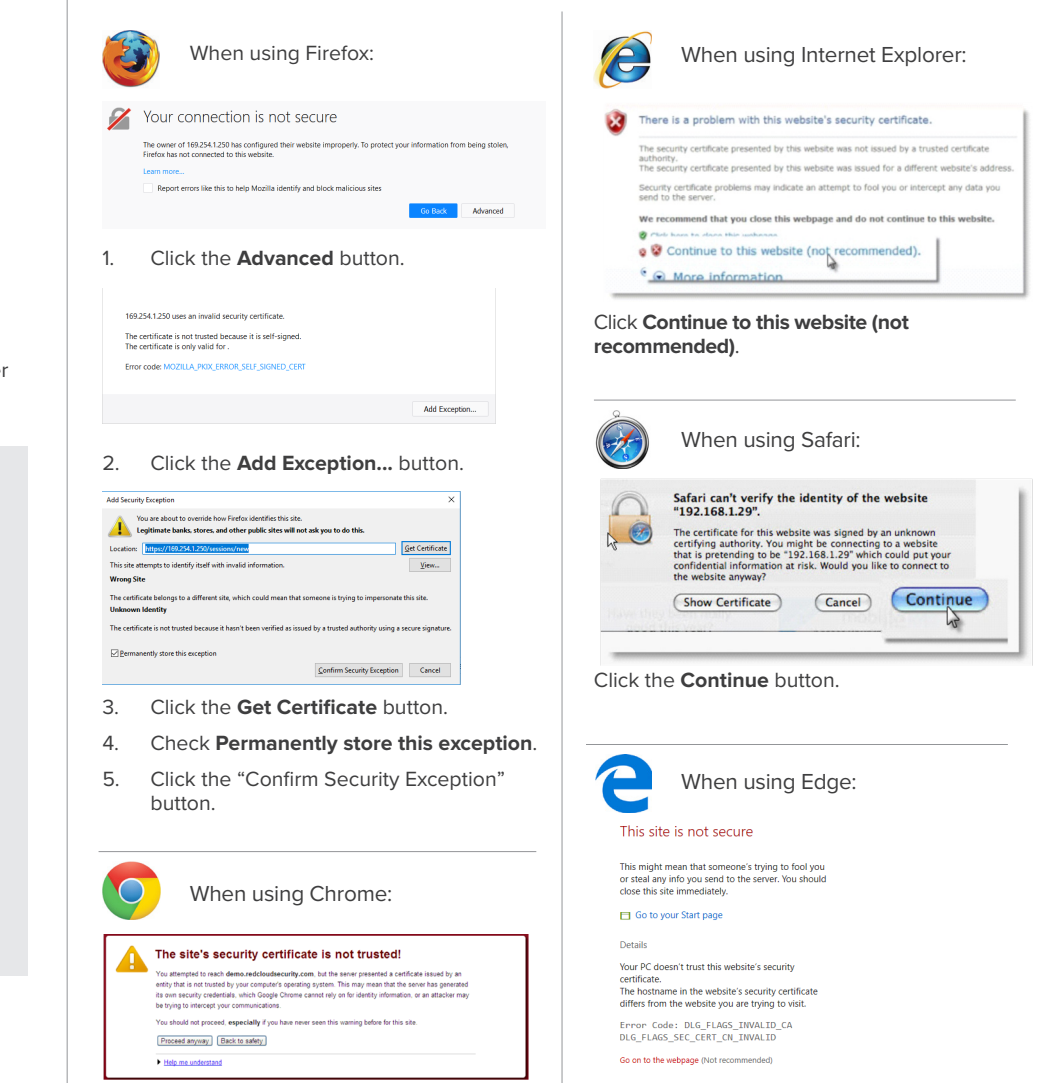

Click Proceed anyway

© 2014 - 2021 Avigilon Corporation. All rights reserved. AVIGILON, the AVIGILON logo, ACCESS CONTROL MANAGER and ACM are trademarks of Avigilon Corporation. The Chrome logo is a trademark of Google LLC. FireFox and the Firefox logo are trademarks of the Mozilla Foundation in the U.S. and other countries. Safari is a trademark of Apple, Inc. registered in the U.S. and other countries. Other names or logos mentioned herein may be the trademarks of their respective owners.

Click Go on to the webpage (Not

recommended).